## **CircuitPython tanfolyam**

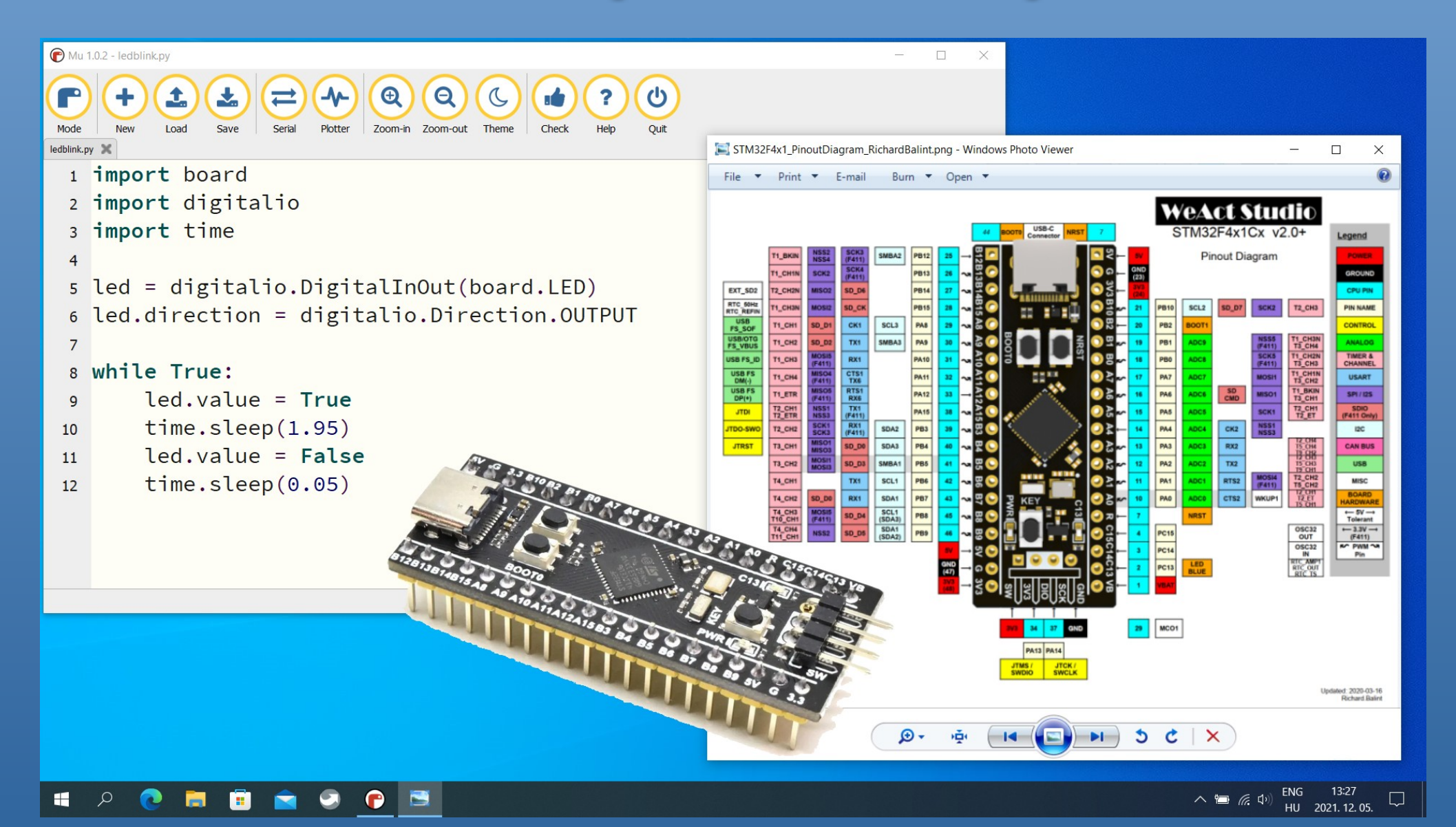

### 4. Az ST7735 színes TFT kijelző

Hobbielektronika csoport 2021/2022

1

### Hobbielektronika csoport 2021/2022 Debreceni Megtestesülés Plébánia 2

# Felhasznált és ajánlott irodalom

### **Python:**

- Mark Pilgrim/Kelemen Gábor: Ugorj fejest a Python 3-ba!
- P. Wentworth et al. (ford. Biró Piroska, Szeghalmy Szilvia és Varga Imre): Hogyan gondolkozz úgy, mint egy informatikus: Tanulás Python 3 segítségével

### **CircuitPython:**

- Adafruit: <u>https://circuitpython.org/downloads</u>
- Learn Adafruit: Welcome to CircuitPython
- Learn Adafruit: <u>CircuitPython Essentials</u>
- Adafruit: Adafruit CircuitPython API Reference
- Adafruit: github.com/adafruit/Adafruit CircuitPython Bundle

### Adatlapok és dokumentáció:

- STM32F411CE adatlap és termékinfo
- STM32F411xC/E Family Reference Manual
- WeAct Studio: <u>STM32F4x1 MiniF4</u>

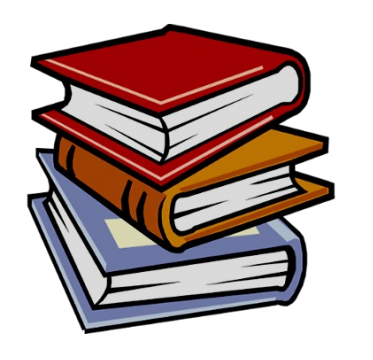

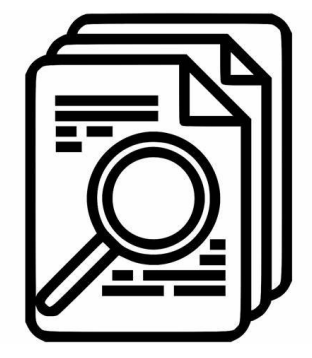

# Felhasznált és ajánlott irodalom

### Tananyagok, útmutatók:

- Carter Nelson: <u>CircuitPython Display Support Using displayio</u>
- Tim C.: <u>CircuitPython Display\_Text Library</u>
- Ruiz Brothers: <u>Custom Fonts for CircuitPython Displays</u>
- Anna Barela: <u>Creating Slideshows in CircuitPython</u>
- CircuitPython kiegészítő programkönyvtárak:
  - <u>Adafruit\_ST7735R</u> displayio driver for the ST7735R 1.8" TFT
  - <u>Adafruit\_CircuitPython\_Display\_Text</u> text labels
  - <u>Adafruit\_CircuitPython\_Bitmap\_Font</u> custom font support
  - <u>Adafruit\_CircuitPython\_ImageLoad</u> load image files
  - <u>Adafruit\_CircuitPython\_Display\_Shapes</u> lines, circles, triangles etc.
  - <u>Adafruit\_Slideshow</u> helper library for displaying a slideshow
- Adatlapok és dokumentáció:
  - Sitronix: <u>ST7735 adatlap</u>

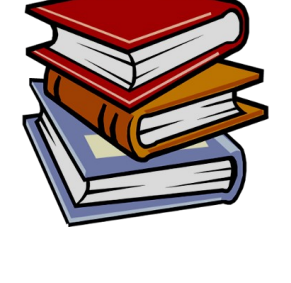

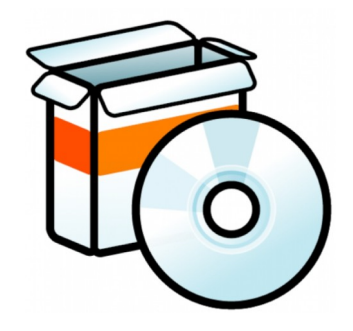

## ST7735 1.8" színes kijelző

4

- Vezérlő: Sitronix ST7735
- Interfész: SPI, csak írás (max. 10 15 MHz)
- Data/Command választás külön vonalon
- Kijelző: TFT, 65 536 szín (16 bit RGB, 5-6-5)
- Felbontás: 128 x 160 pixel

Hobbielektronika csoport 2021/2022

- SD kártya foglalat (SPI mód)
- Háttérvilágítás (LED anód/katód)

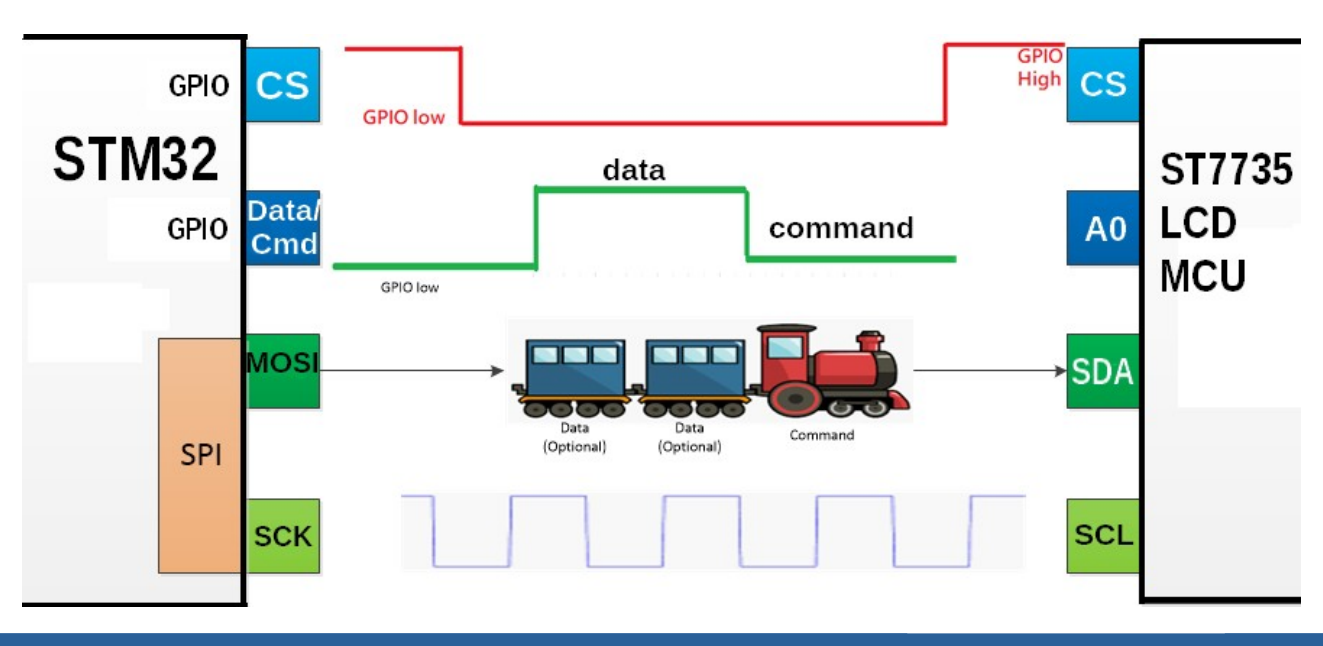

12-bites, 16 bites és 18 bites módban is használható

8 SPI IFT

Debreceni Megtestesülés Plébánia

KMR-1.8 SP

## ST7735 kijelző bekötési vázlat

LED+

SD\_CS MOSI

> MISO SCI

> > CS SCI

> > SD/

C2 ( )

- GND a tápegység közös pontja
- VCC tápfeszültség 5V / 3.3V (JP1)
- NC nincs bekötve
- **RESET** HW reset
- A0 adat/parancs
- **SDA** SPI adatvonal ← **B15**
- SCL SPI órajel ← B13
- $\overline{CS}$  kijelző SPI eszközválasztó jel (0: aktív)  $\leftarrow$  B12

**← B0** 

**← B**1

- SCK SD kártya SPI órajel
- MISO SD kártya adatkimenete
- MOSI SD kártya adatbemenete
- SD\_CS SD kártya eszközválasztó jel (0: aktív) \_
- LED+ kijelző háttérvilágítás (anód) ← 3V3
- LED– kijelző háttérvilágítás (katód) ← GND

# Az Adafruit\_ST7735R programkönyvtár

- Az <u>Adafruit\_ST7735R</u> programkönyvtár elnevezése nem következetes, valójában ez egy *displayio* meghajtó
   (R betű nélküli verziója is van, de az az ST7735B vezérlőhöz való)
- Dokumentáció: displayio driver for ST7735R TFT-LCD displays
- Inicializálás:

```
import board
import busio
import displayio
from adafruit_st7735r import ST7735R
# Release any resources currently in use for the displays
displayio.release_displays()
```

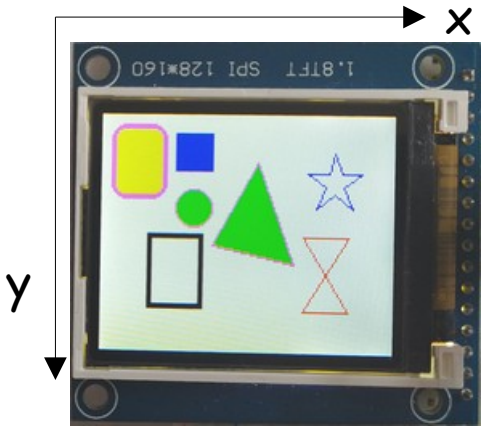

# create the spi device and pins we will need spi = busio.SPI(board.B13, MOSI=board.B15) display\_bus = displayio.FourWire(spi,command=board.B1,chip\_select=board.B12,reset=board.B0) display=ST7735R(display\_bus,width=160,height=128,rotation=90,bgr=True)

Vagy álló formátumhoz: display=ST7735R(display\_bus,width=128,height=160,rotation=0,bgr=True)

Az Adafruit\_ST7735R könyvtár nem beépített
 könyvtár, nekünk kell telepíteni
 Álló formátum

Hello World!

# A displayio modul osztályai

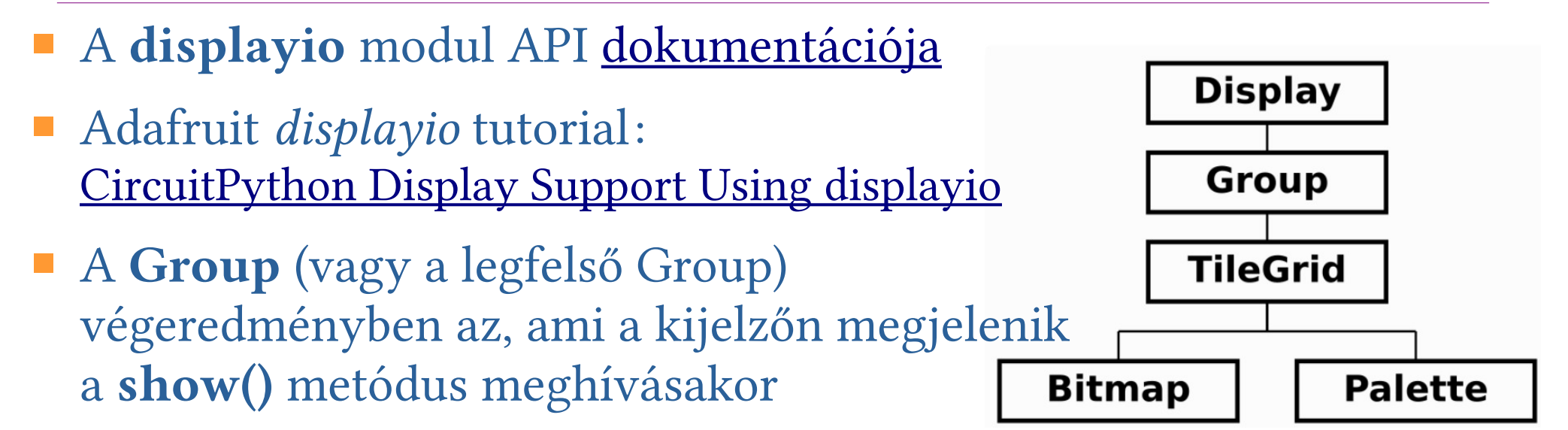

A TileGrid Bitmap és Palette elemekből áll

Koordinátarendszer

Bitmap és Palette kapcsolata:

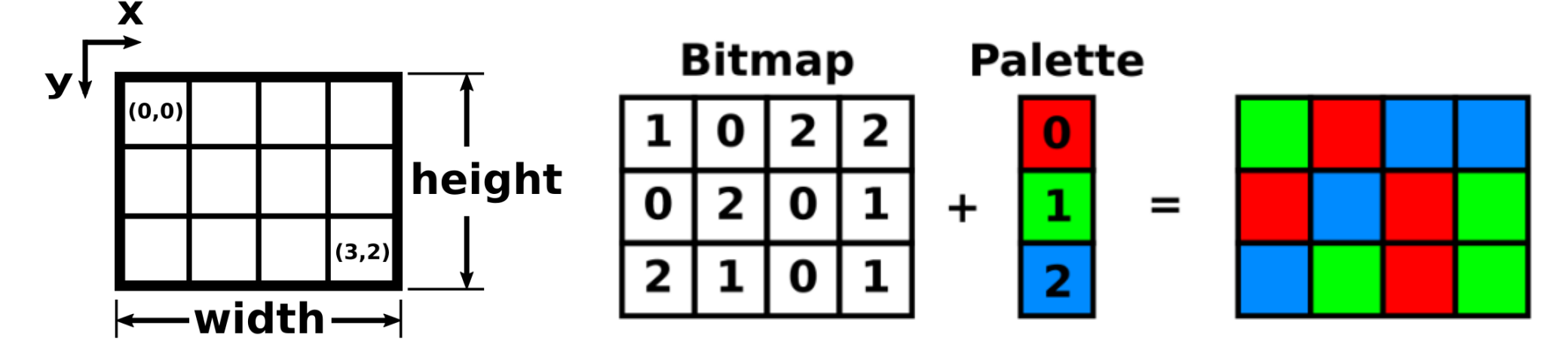

Hobbielektronika csoport 2021/2022

## Hierarchia és összeillesztés

A displayio modul osztályaiból példányosított objektumokból komplex ábrákat is összerakhatunk de be kell tartanunk az alábbi szabályokat:

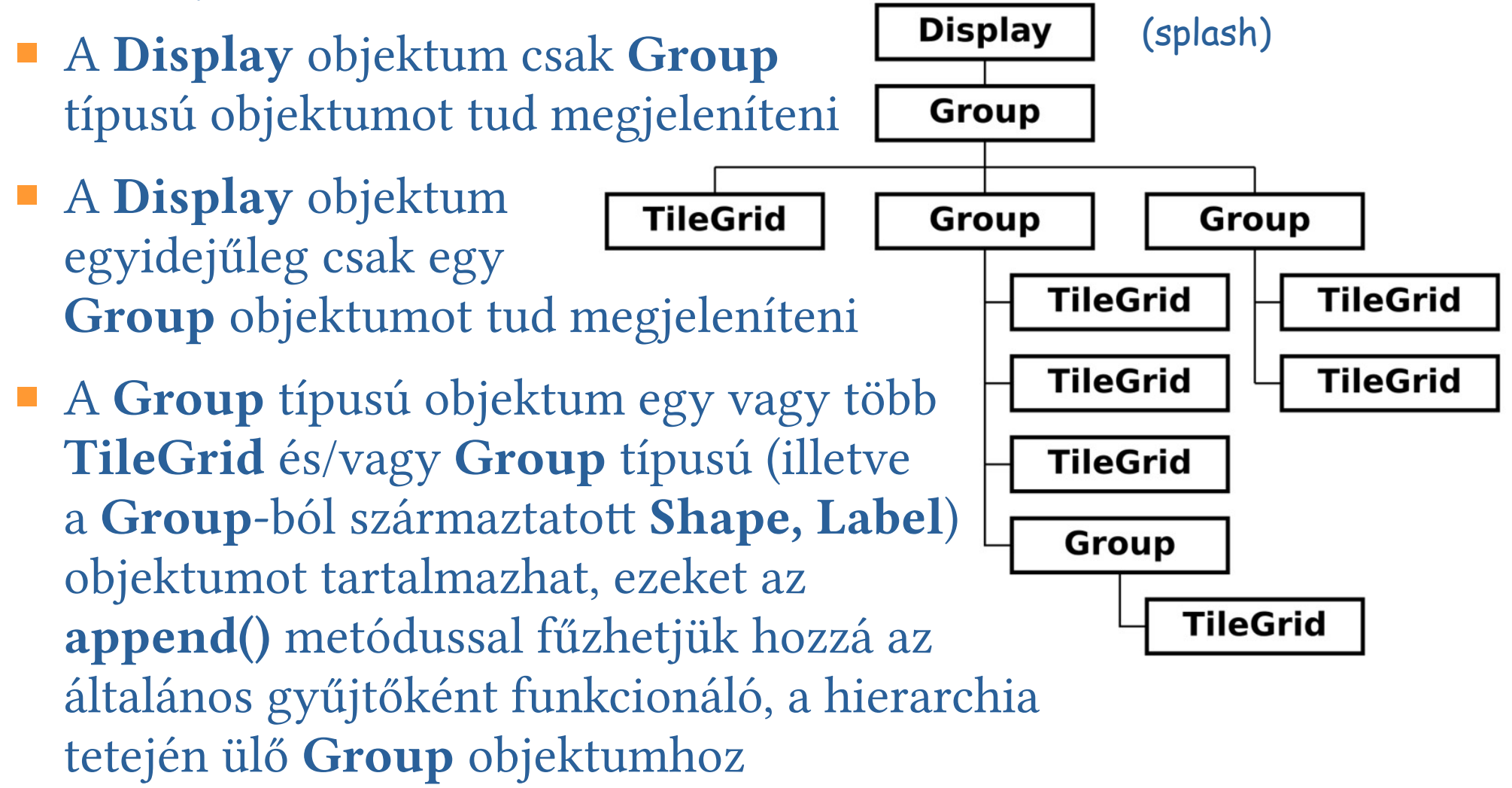

### Szövegrajzolás – Text Label

Szövegcímke (Text Label) rajzolása:

text\_area=label.Label(terminalio.FONT, text="Hello",color=0x00,x=10,y=15)
splash.append(text\_area)

A <u>CircuitPython Display\_Text Library tananyag</u> szerint az <u>adafruit\_display\_text modul</u> kétféle szövegcímke típust kezel, ezek közül importáláskor pl. így lehet választani:

from adafruit\_display\_text import label vagy
from adafruit\_display\_text import bitmap\_label as label

Label (hagyományos)

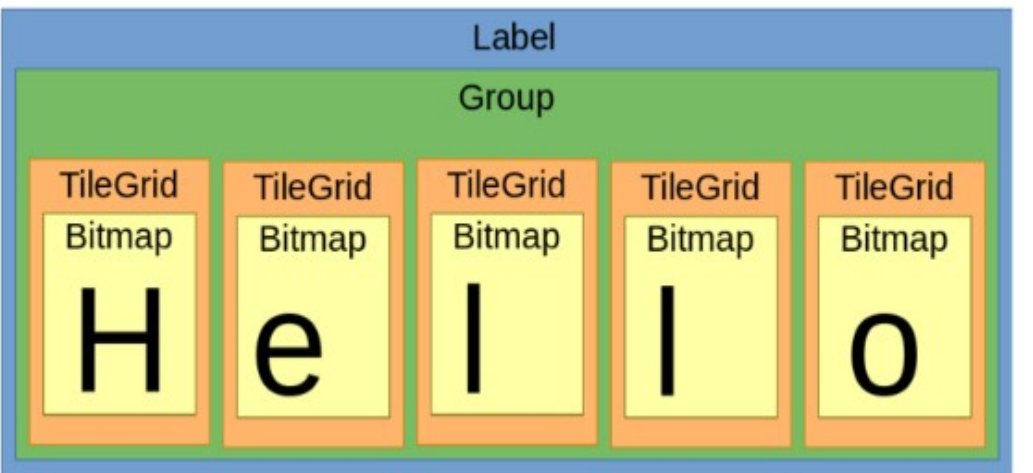

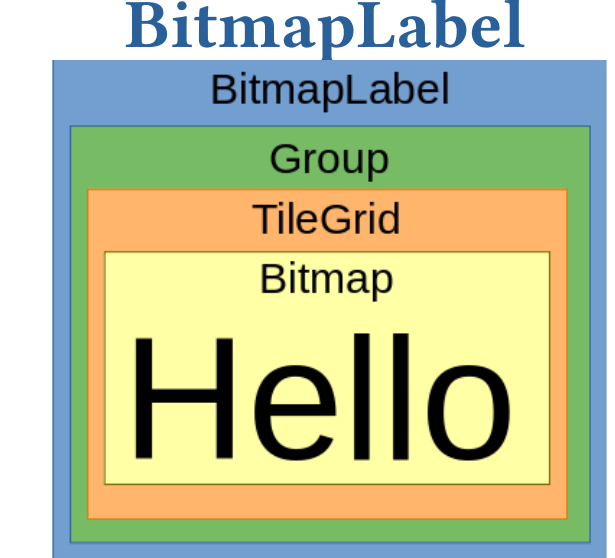

A beépített terminalio.FONT helyett <u>más fontot is használhatunk</u>, kezelésükhöz az <u>adafruit\_bitmap\_font</u> könyvtárra lesz szükségünk

# ST7735R\_simpletest.py 2/1.

 Az első mintapélda első részében importáljuk a felhasználni kívánt modulokat és inicializáljuk az
 SPI 2. csatornát, majd displayio kijelzőként inicializáljuk az
 ST7735R képernyőt is

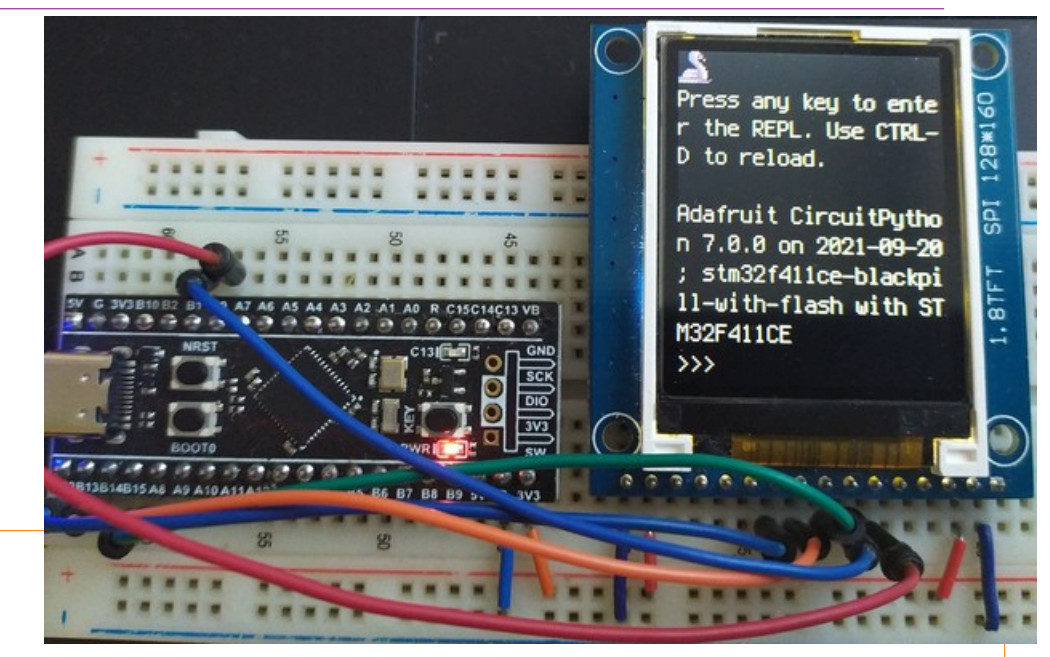

```
import board
import terminalio
import displayio
import busio
from adafruit_display_text import label
from adafruit_st7735r import ST7735R
```

```
# Release any resources currently in use for the displays
displayio.release_displays()
```

```
# create the spi device and pins we will need
spi = busio.SPI(board.B13, MOSI=board.B15, MISO=board.B14)
tft_cs = board.B12
tft_dc = board.B1
tft_rst = board.B0
display_bus = displayio.FourWire(spi, command=tft_dc, chip_select=tft_cs, reset=tft_rst)
display = ST7735R(display_bus, width=128, height=160, rotation=0, bgr=True)
```

```
10
```

## ST7735R\_simpletest.py 2/2.

```
# Make the display context
splash = displayio.Group()
display.show(splash)
```

```
128×16
color_bitmap = displayio.Bitmap(128, 160, 1)
                                                                    Hello
color_palette = displayio.Palette(1)
                                                                                    Ids
color_palette[0] = 0x00FF00 # Bright Green
                                                                    World!
bg_sprite = displayio.TileGrid(color_bitmap,
       pixel shader=color palette, x=0, y=0)
splash.append(bg_sprite)
# Draw a smaller inner rectangle
inner bitmap = displayio.Bitmap(118,150,1)
inner_palette = displayio.Palette(1)
inner palette[0] = 0xAA0088 # Purple
inner_sprite = displayio.TileGrid(inner_bitmap, pixel_shader=inner_palette, x=5, y=5)
splash.append(inner_sprite)
                                                    A szövegcímkét egy Group-ba
                                                    csomagoljuk, hogy átskálázhassuk
# Draw a label
text_group = displayio.Group(scale=2, x=18, y=64)
text = "Hello \r\nWorld!"
text_area = label.Label(terminalio.FONT, text=text, color=0xFFFF00)
text_group.append(text_area) # Subgroup for text scaling
splash.append(text_group)
```

while True: pass Itt, a második részben kirajzolunk két Bitmap téglalapot (ez adja a keretet) és egy átskálázott szövegecímkét

### ST7735R\_color\_labels.py 2/1.

- Ebben a példában 4-4 szövegcímkét fűzünk egy-egy (al)csoportba, s eközben bátran tobzódunk a színekben...
- Felhasznált forrás: <u>st7735r\_colored\_labels</u>

```
import board
import terminalio
import displayio
import busio
from adafruit_display_text import label
from adafruit st7735r import ST7735R
```

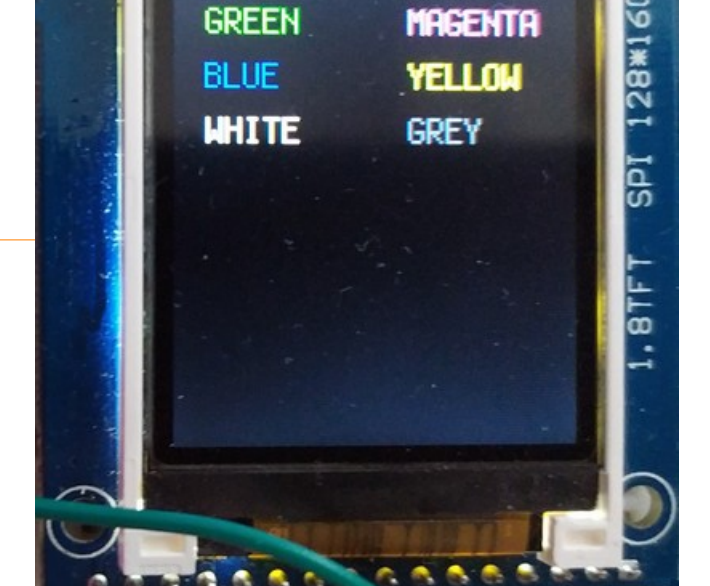

CYAN

RED

```
# Release any resources currently in use for the displays
displayio.release_displays()
```

```
# create the spi device and pins we will need
spi = busio.SPI(board.B13, MOSI=board.B15, MISO=board.B14)
tft_cs = board.B12
tft_dc = board.B1
tft_rst = board.B0
display_bus = displayio.FourWire(spi, command=tft_dc, chip_select=tft_cs, reset=tft_rst)
display = ST7735R(display_bus, width=128, height=160, rotation=0, bgr=True)
splash = displayio.Group()
```

### ST7735R\_color\_labels.py 2/2.

```
# write some text in each font color, rgb, cmyk
text_group_left = displayio.Group(scale=1, x=10, y=10)
text area red = label.Label(terminalio.FONT, text="RED", color=0xFF0000)
text_area_green = label.Label(terminalio.FONT, text="\nGREEN", color=0x00FF00)
text_area_blue = label.Label(terminalio.FONT, text="\n\nBLUE", color=0x0000FF)
text_area_white = label.Label(terminalio.FONT, text="\n\n\nWHITE", color=0xFFFFF)
text_group_left.append(text_area_red)
text_group_left.append(text_area_green)
                                                              RED
                                                                        CYAN
text_group_left.append(text_area_blue)
                                                                                    128*160
text_group_left.append(text_area_white)
                                                             GREEN
                                                                        MAGENTA
splash.append(text_group_left)
                                                             BLUE
                                                                        YELLOW
```

```
text_group_right = displayio.Group(scale=1, x=74, y=10)
text_area_cyan = label.Label(terminalio.FONT, text="CYAN", color=0x00FFFF)
text_group_right.append(text_area_cyan)
text_area_magenta = label.Label(terminalio.FONT, text="\nMAGENTA", color=0xFF00FF)
text_group_right.append(text_area_magenta)
text_area_yellow = label.Label(terminalio.FONT, text="\n\nYELLOW", color=0xFFFF00)
text_group_right.append(text_area_yellow)
text_area_black = label.Label(terminalio.FONT, text="\n\n\nGREY", color=0x808080)
text_group_right.append(text_area_black)
splash.append(text_group_right)
```

#### while True:

```
pass
```

GREY

IdS

HHITE

# Bitmap fontok használata

- A displayio kompatibilis kijelzőkön tetszés szerinti fontokat is használhatunk, egy lehetőséget az alábbi példában mutatunk be, ahol a kirajzolandó szöveg egy Text Label elemként kezelhető
- Most az első (Hello World!) mintapéldánkat módosítjuk az adafruit\_display\_text modul <u>display\_text\_bitmap\_label\_simpletest.py</u> mintapéldájából kiindulva
- Az alábbi kiegészítő könyvtárakra lesz szükségünk:
- <u>Adafruit\_CircuitPython\_Display\_Text</u> ebből a *bitmap\_label* osztály kell
- Adafruit\_CircuitPython\_Bitmap\_Font ebből a bimap\_font osztály kell
- Természetesen kell az <u>Adafruit\_ST7735R</u> programkönyvtár is
- A /fonts mappába pedig be kell másolnunk a Chicago-12.bdf, valamint a LeagueSpartan-Bold-16.bdf fontokat
- A kijelző inicializálása megegyezik a korábbiakkal, így a következő oldalon csak a programbeli eltéréseket mutatjuk be

# ST7735R\_bitmap\_labels.py (részletek)

```
from adafruit display text import bitmap label as label
from adafruit_bitmap_font import bitmap_font
small_font = bitmap_font.load_font('fonts/Chicago-12.bdf')
big font = bitmap font.load font('fonts/LeagueSpartan-Bold-16.bdf')
splash = displayio.Group()
display.show(splash)
color_bitmap = displayio.Bitmap(128, 160, 1) # Green background
color_palette = displayio.Palette(1)
color_palette[0] = 0x00FF00 # Bright Green
bg_sprite = displayio.TileGrid(color_bitmap, pixel_shader=color_palette, x=0, y=0)
splash.append(bg_sprite)
inner_bitmap = displayio.Bitmap(118,150,1)  # the inner rectangle
inner_palette = displayio.Palette(1)
inner_palette[0] = 0xAA0088 # Purple
```

```
inner_sprite = displayio.TileGrid(inner_bitmap, pixel_shader=inner_palette, x=5, y=5)
splash.append(inner_sprite)
```

```
text_group = displayio.Group(scale=2, x=5, y=64) # Draw text as two labels
label1 = label.Label(big_font, text="Hello", color=0xFFFF00,x=3,y=0)
                                                                          # yellow
label2 = label.Label(small_font, text="World!", color=0xFFFFFF,x=10, y=20) # white
text_group.append(label1) # Subgroup for text scaling
text_group.append(label2) # Subgroup for text scaling
splash.append(text_group)
while True:
    pass
```

Hobbielektronika csoport 2021/2022

128\*160

IdS

World!

# A TileGrid osztály

A TileGrid osztály egy forrásként használt bitkép szeleteit rendezi 2D rácsozatba. A TileGrid (csemperács) egy, vagy több "csempéből" állhat (ha csak egyetlen csempe van, sprite-nak hívjuk)

**TileGrid**(*bitmap*, *palette*, *width*, *height*, *tile\_width*, *tile\_height*, *default*, *x*, *y*)

 Ha definiáltuk a csempék méretét és a csemperács méretét, akkor sorszámuk alapján összerendelhetjük a csempéket a bitkép szeleteivel

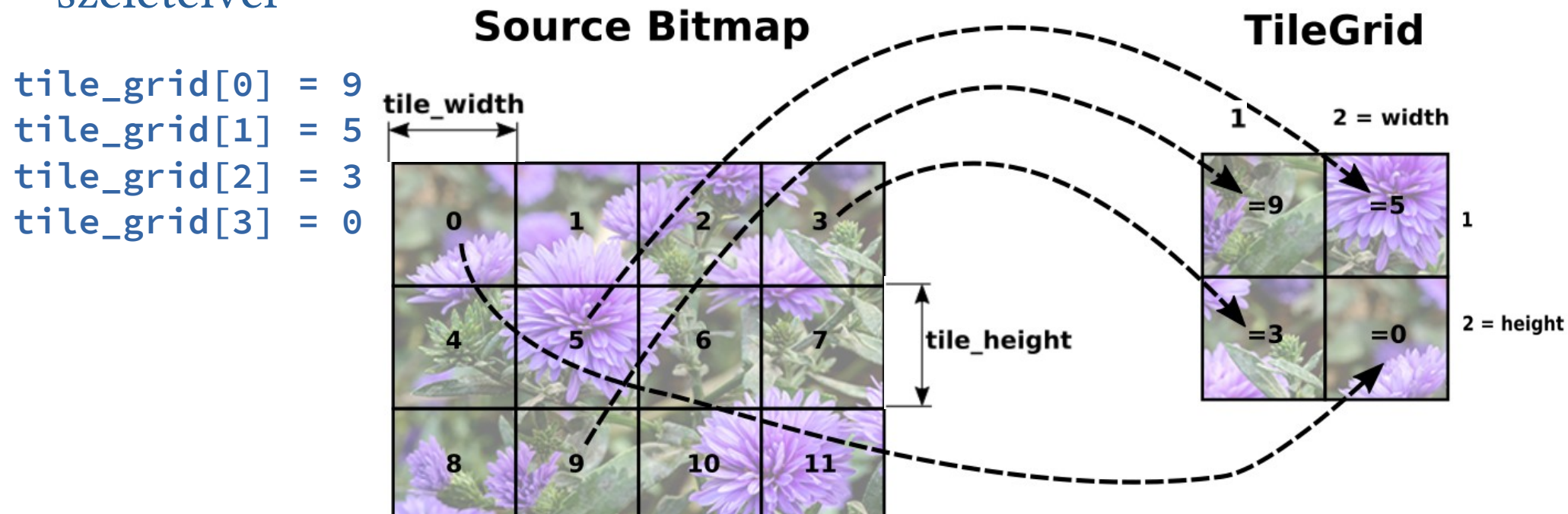

# Játsszunk a sprite-okkal!

Töltsük le a <u>cp\_sprite\_sheet.bmp</u> bitmap állományt és telepítsük az <u>Adafruit\_ImageLoad</u> programkönyvtárat!

```
# Load the sprite sheet (bitmap)
sprite_sheet, palette = adafruit_imageload.load(
    "/cp_sprite_sheet.bmp", bitmap=displayio.Bitmap,
    palette=displayio.Palette)
```

```
# Create a sprite (tilegrid)
```

```
sprite = displayio.TileGrid(sprite_sheet,
    pixel_shader=palette,width = 1, height = 1,
    tile_width = 16, tile_height = 16)
```

- A képfájl betöltése és egy sprite kijelölése után a sprite-ot: tile\_width = 16
  - megjeleníthetjük
  - nagyíthatjuk
  - 🚸 mozgathatjuk
  - másik képszeletre válthatunk
- Felhasznált forrás: <u>Sprite sheet</u>

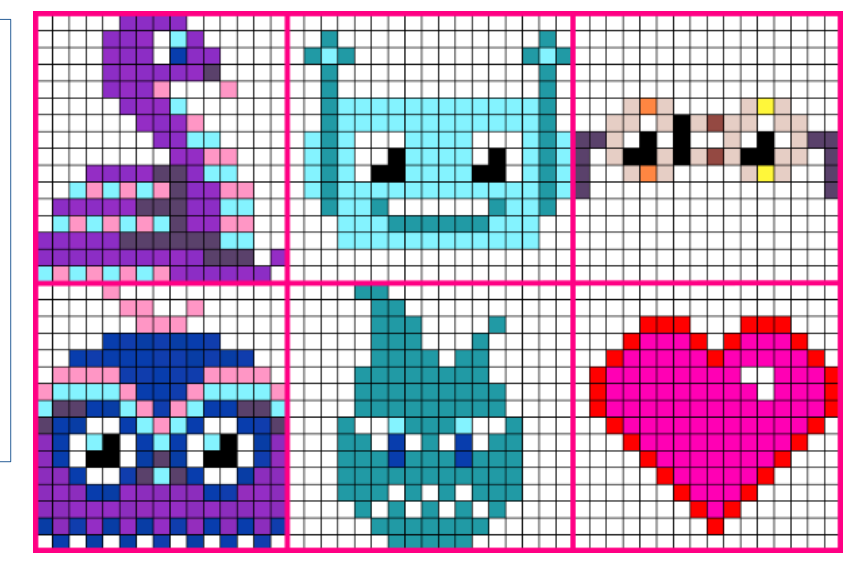

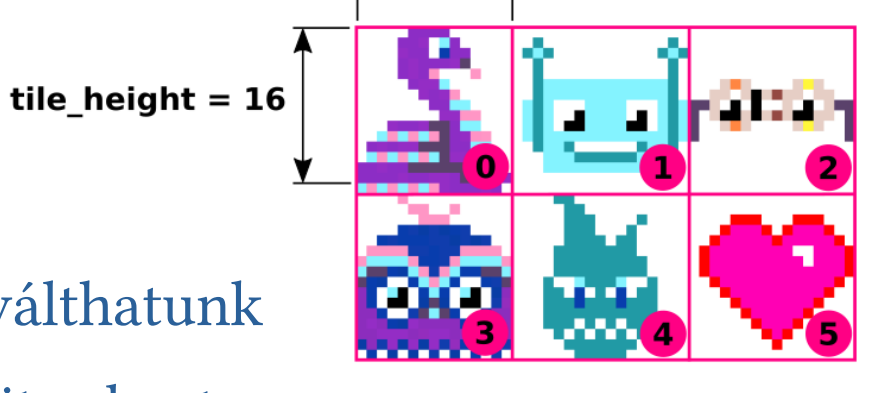

width = 1

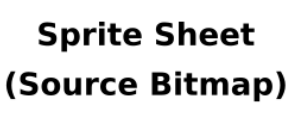

Sprite (TileGrid)

Hobbielektronika csoport 2021/2022

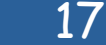

## ST7735R\_sprite.py

```
import board
                                        Itt egy alternatív megoldást mutatunk a bitkép
import busio
import displayio
                                        fájl beolvasására, ehhez nem kell külön könyvtár
import time
from adafruit st7735r import ST7735R
displayio.release_displays()  # Release resources currently in use
spi = busio.SPI(board.B13, MOSI=board.B15)
display_bus=displayio.FourWire(spi,command=board.B1,chip_select=board.B12, reset=board.B0)
display = ST7735R(display_bus, width=128, /height=160, rotation=0, bgr=True)
                                 # Make the display context
splash = displayio.Group()
display.show(splash)
sprite_sheet = displayio.OnDiskBitmap("/cp_sprite_sheet.bmp")  # Load bitmap file
# Create a sprite (tilegrid)
sprite = displayio.TileGrid(sprite_sheet, pixel_shader=sprite_sheet.pixel_shader,
                            width=1, height=1, tile_width=16, tile_height=16)
group = displayio.Group(scale=2) # Create a Group to hold and scale the sprite
group.append(sprite)
                                 # Add the sprite to the Group
splash.append(group)
group.x = 60
                                 # Set sprite location
group.y = 120
source_index = 0
                                 # Loop through each sprite in the sprite sheet
while True:
    sprite[0] = source_index%6  # Váltogatjuk a sprite képét
    source_index += 1
    group.x = 20 + (source_index % 6)*10 # fölülírjuk a pozíciót (mozgatás)
    group.y = 20 + (source_index \% 6) \times 16
    time.sleep(2)
```

18

## ST7735R\_sprite.py futási eredmény

### A program futási eredménye

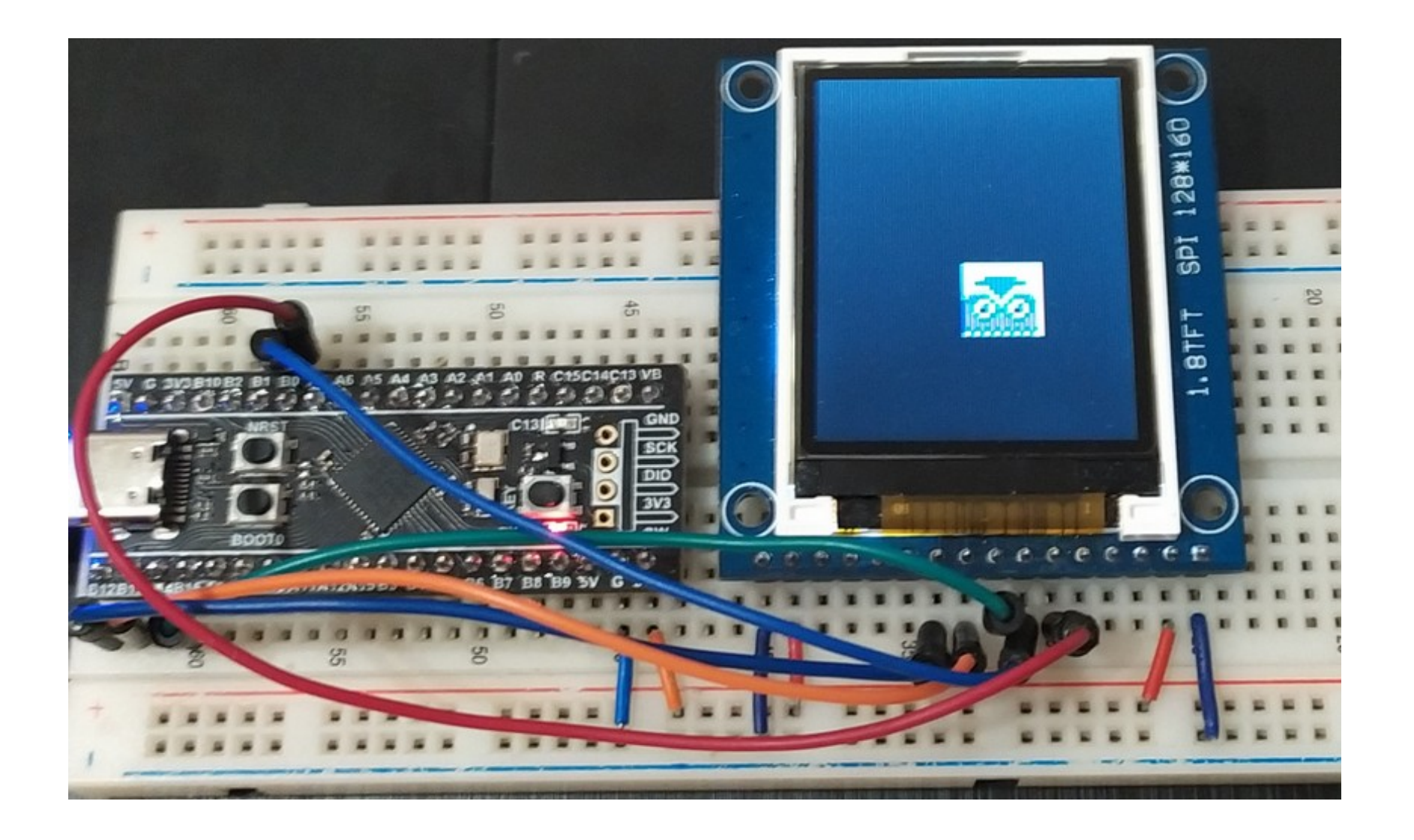

# Bitmap képek betöltése és megjelenítése

- Az előzőekben már megismerkedtünk a képfájlok betöltésével, amelyre két módszert is láttunk
  - Az <u>Adafruit ImageLoad</u> programkönyvtár, melynek load() tagfüggvénye egy *bitmap* és egy *palette* objektumot szolgáltat számunkra, például: bitmap, palette = adafruit\_imageload.load("mypic.bmp", bitmap=displayio.Bitmap, palette=displayio.Palette)
  - A beépített displayio modul OnDiskBitmap() osztálya, amely közvetlenül a fájlból tölti be az adatokat (kisebb memóriaigény, de lassabb hozzáférés). Ennél a paletta kinyerése az objektum pixel\_shader metódusával történik bitmap = displayio.OnDiskBitmap("mypic.bmp") tilegrid = displayio.TileGrid(bitmap, pixel\_shader=bitmap.pixel\_shader)
- A második módszer felhasználásával töltsünk be egy megadott nevű képet és jelenítsük meg a kijelzőn!
- Megjegyzés: Gondoskodjunk róla, hogy a képfájl 128x160 pixel méretű, .BMP típusú (indexelt, vagy 24 bites színmélységű legyen)

### ST7735R\_bitmap.py

```
import board
import busio
import terminalio
import displayio
```

```
from adafruit_st7735r import ST7735R
```

```
displayio.release_displays()
```

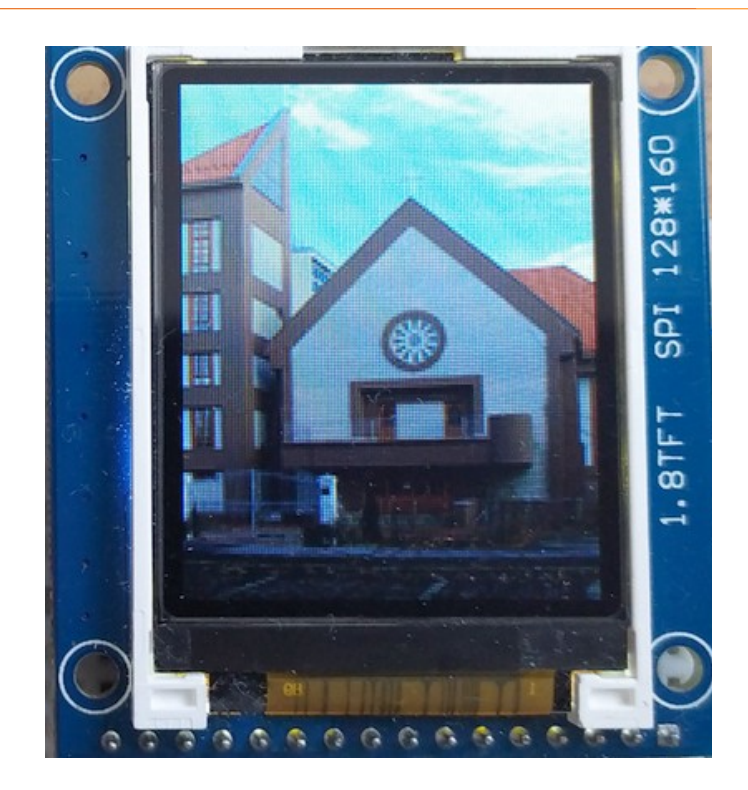

```
splash = displayio.Group() # Make the display context
display.show(splash)
```

```
# Setup the file as the bitmap data source
bitmap = displayio.OnDiskBitmap("/demep.bmp")
```

```
# Create a TileGrid to hold the bitmap
sprite = displayio.TileGrid(bitmap, pixel_shader=bitmap.pixel_shader)
splash.append(sprite)  # Add the TileGrid to the Group
```

while True: pass # Loop forever so you can enjoy your image

Hobbielektronika csoport 2021/2022

21

## ST7735R\_slideshow.py

Készítsünk diabemutatót (slideshow) egyszerűen:

Telepítsük az adafruit\_slideshow könyvtárat!

Helyezzük el a képeket (.bmp) az /images nevű könyvtárba

Futtassuk az alábbi programot:

```
import board
import busio
import displayio
import time
from adafruit_st7735r import ST7735R
from adafruit_slideshow import PlayBackOrder, SlideShow
displayio.release_displays()
spi = busio.SPI(board.B13, MOSI=board.B15)
display_bus = displayio.FourWire(spi, command=board.B1,
                 chip_select=board.B12, reset=board.B0)
display = ST7735R(display_bus, width=128, height=160, rotation=0, bgr=True)
# Create the slideshow object that plays through once alphabetically.
slideshow = SlideShow(display,
                      folder="/images",
                      loop=True,
                      order=PlayBackOrder.ALPHABETICAL,
                                                    # tartózkodási idő
                      Dwell=5)
while slideshow.update():
    pass
```

# Alakzatok rajzolása – Display Shapes

- Alakzatok rajzolásához az <u>Adafruit\_CircuitPython\_Display\_Shapes</u> könyvtárat használhatjuk (lásd <u>displayio UI quickstart</u>) referencia kézikönyv: <u>Adafruit Display\_Shapes Library leírása</u>
- Pont egy *bitmap* objektum pontjait közvetlenül címezhetjük, például bitmap[10,20] = color
- Line(x0,y0,x1,y1,color) végpontokkal adott szakasz rajzolása
- Triangle(x0,y0,x1,y1,x2,y2,fill,outline) kitöltött vagy üres háromszög rajzolása (a None értékkel definált szín átlátszó)
- Rect(x0,y0,width,height,fill,outline,stroke) (kitöltött) téglalap rajzolása
- RoundRect(x0,y0,width,height,r,fill,outline,stroke) lekerekített sarkú (kitöltött) téglalap rajzolása (r – a sugár)
- Circle(x0,y0,r,fill,outline,stroke) (kitöltött) kör rajzolása
- Polygon(*points,outline*) poligon rajzolása (*points: (x,y*) tupletek listája)
- Sparkline(width,height,max\_items, y\_min, y\_max,x0,y0,color) egyszerű vonaldiagram rajzolása (add\_value(adat) adat hozzáfűzése)

## ST7735R\_shapes.py 3/1.

```
import board
import busio
import displayio
from adafruit_st7735r import ST7735R
from adafruit_display_shapes.rect import Rect
from adafruit_display_shapes.circle import Circle
from adafruit_display_shapes.roundrect import RoundRect
from adafruit_display_shapes.triangle import Triangle
from adafruit_display_shapes.line import Line
from adafruit_display_shapes.polygon import Polygon
```

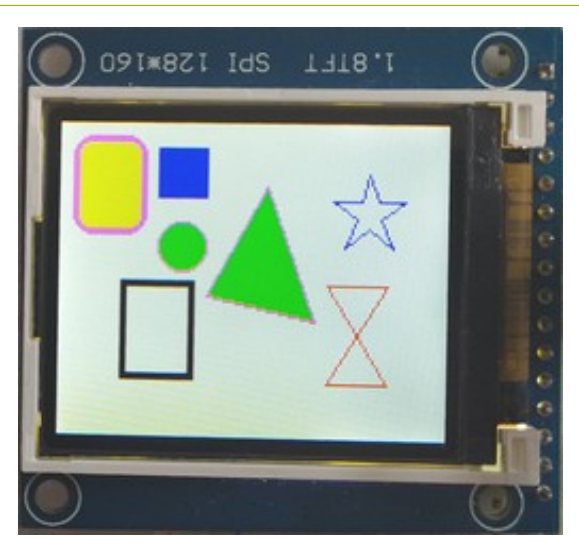

```
# Release any resources currently in use for the displays
displayio.release_displays()
```

```
splash = displayio.Group()
display.show(splash)
```

Fekvő formátum!

## ST7735R\_shapes.py 3/2.

```
# Make a background color fill
color_bitmap = displayio.Bitmap(160, 128, 1)
color_palette = displayio.Palette(1)
color_palette[0] = 0xFFFFFF
bg_sprite = displayio.TileGrid(color_bitmap, x=0, y=0, pixel_shader=color_palette)
splash.append(bg_sprite)
splash.append(Line(110, 65, 135, 105, 0xFF0000))
splash.append(Line(135, 105, 110, 105, 0xFF0000))
splash.append(Line(110, 105, 135, 65, 0xFF0000))
splash.append(Line(135, 65, 110, 65, 0xFF0000))
# Draw a blue star
polygon = Polygon(
                                                    1.8TFT SAI 128*160
        (127, 20),
        (131, 31),
        (142, 31),
        (132, 38),
        (137, 50),
        (127, 42),
        (117, 50),
        (122, 38),
        (112, 31),
        (124, 31),
    ], outline=0x0000FF,
)
splash.append(polygon)
```

Hobbielektronika csoport 2021/2022

# ST7735R\_shapes.py 3/3.

- A kijelző bal oldalán látható alakzatok kirajzolása itt történik
- A fekete szegélyű téglalap kitöltési színe: átlátszó (alapértelmezés)

```
triangle = Triangle(85,25,60,70,105,80,fill=0x00FF00,outline=0xFF00FF)
splash.append(triangle)
```

```
circle = Circle(50,50,10,fill=0x00FF00,outline=0xFF00FF)
splash.append(circle)
```

roundrect = RoundRect(5,5,31,41,8,fill=0xFFF00,outline=0xFF00FF,stroke=3)
splash.append(roundrect)

```
rect = Rect(40, 10, 21, 21, fill=0x0000FF)
splash.append(rect)
```

```
rect2 = Rect(25,64,31,41,outline=0x0,stroke=3)
splash.append(rect2)
```

```
while True:
pass
```

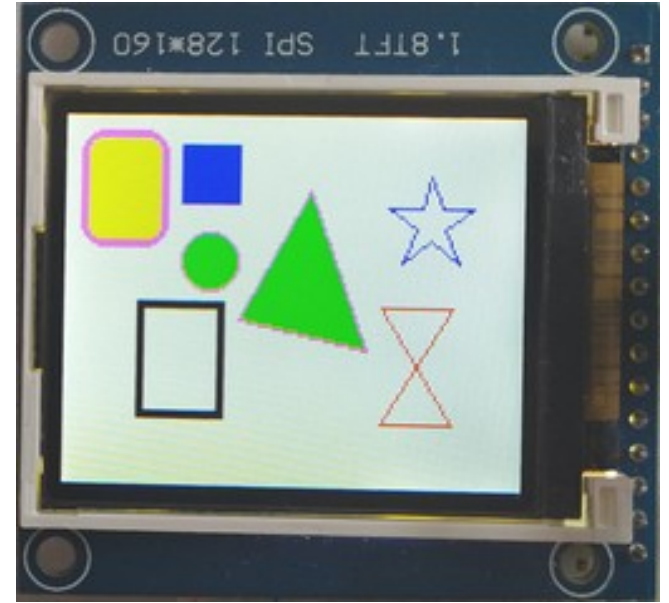

### ST7735R\_sparkline.py

- A Sparkline alakzat segítségével automatikusan frissülő diagramot készíthetünk (újabb adatokat az add\_value() metódussal vihetünk be)
- A megadott maximális adatszám elérése után a régebbi adatok "kicsorognak" a diagram baloldalán
- A könyvtári mintapéldákban véletlen számokat generálunk (valóságos esetben itt egy-egy ADC mérés, vagy kiolvasott szenzor adat kerülthetne be az adatsor végére)
- Az Y tengely skálázását és feliratozását nem tartalmazza a Sparkline osztály, azt külön, a programozónak kell megoldania
- Az adatok beléptetésének ütemét egy *time.sleep()* késleltetés szabja meg
- A programlistát itt nem ismertetjük, lényegében csak az egyik könyvtári mintapéldát adaptáltuk (<u>display\_shapes\_sparkline\_ticks.py</u>) az ST7735 TFT képernyőhöz és a 160x128 felbontáshoz

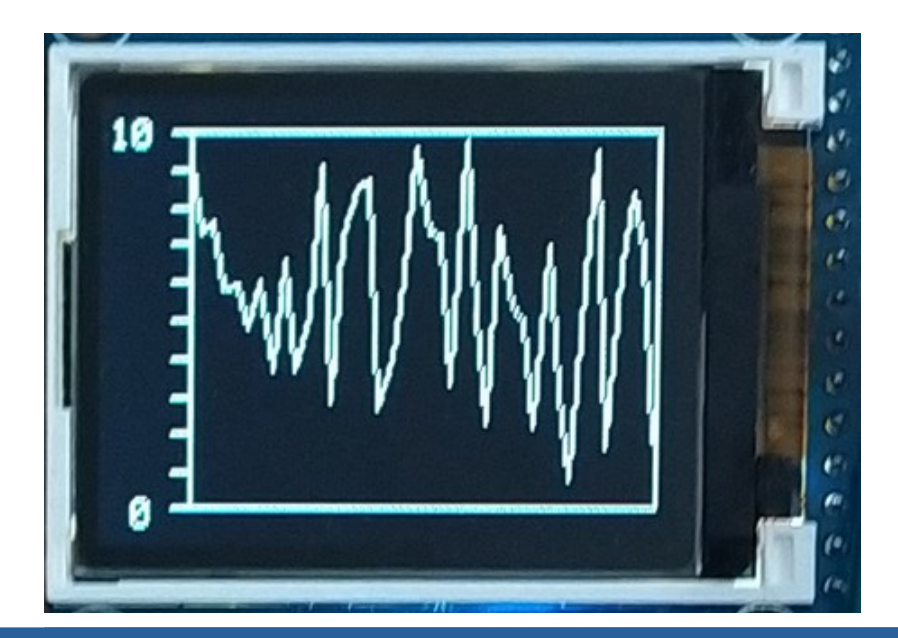

Hobbielektronika csoport 2021/2022

27

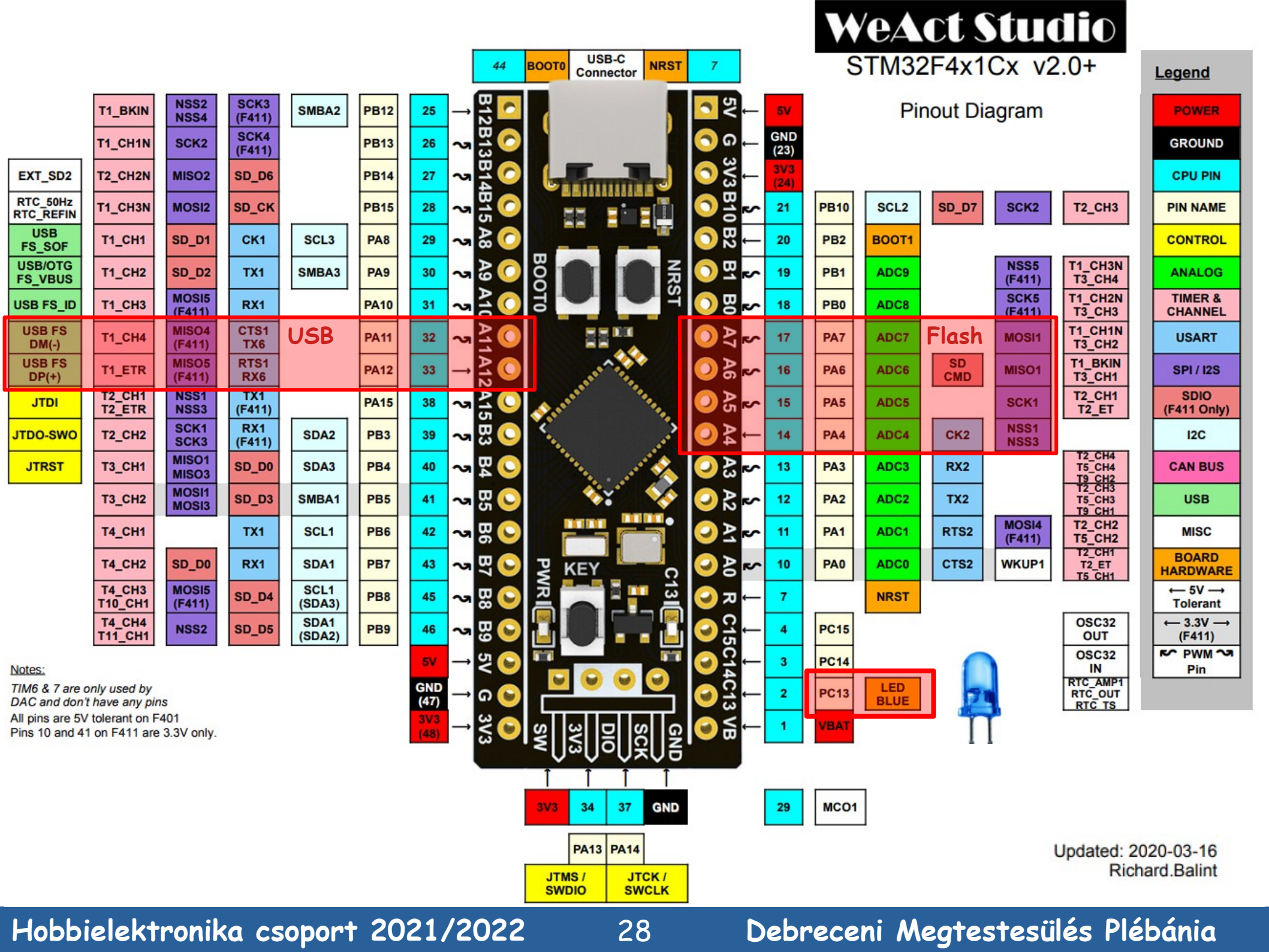